# WIN7 系统下文件夹和打印机的共享配置

本文解决的问题是: WIN7 系统下文件夹和打印机的共 享, Windows XP 系统也可参考该解决方案。具体包括三个 方面的设置, 即计算机工作组配置、主机配置、客户机配置。

对于初学者,可以参考所有内容;对于有一定网络基础 的管理维护人员,可以参考本文"4 建议的配置"的相关内 容。

| 1 | 计算  | 机名和工作组配置                | 2    |
|---|-----|-------------------------|------|
| 2 | 主机  | 的配置                     | 4    |
|   | 2.1 | 设置"目标打印机"共享             | 4    |
|   | 2.2 | 开启"家庭或工作网络"下的"文件和打印机共享" | 6    |
|   | 2.3 | 设置本地安全策略网络访问方式          | 8    |
|   | 2.4 | 设置密码保护共享                | . 11 |
| 3 | 客户  | 机的配置                    | .12  |
|   | 3.1 | 开启网络发现                  | .12  |
|   | 3.2 | 添加打印机                   | .14  |
|   | 3.3 | 添加 windows 永久登录凭据       | .18  |
| 4 | 建议  | 的配置                     | .21  |

# WIN7 系统下文件夹和打印机的共享配置

WIN7 系统下文件夹和打印机的共享配置,包括计算机 工作组设置、主机设置和客户机配置。本文定义的主机指安 装了本地打印机的计算机,客户机指为了获得网络打印机共 享服务的计算机。

要使打印机共享成功,客户机必须与主机在同一个工作 组内,首先要进行计算机工作组配置。

主机配置有四个步骤:一是,开启"目标打印机"共享; 二是,开启"家庭或工作网络"下的文件和打印机共享; 三 是,设置密码保护方式; 四是,设置本地安全策略网络访问 方式。

客户机配置有三个步骤,一是,开启网络发现;二是,添加 windows 永久登录凭据;三是,添加网络打印机。

## 1 计算机名和工作组配置

要使打印机共享成功,客户机必须与主机在同一个工作 组内。

》》选中桌面"我的电脑"图标,鼠标右键"属性":

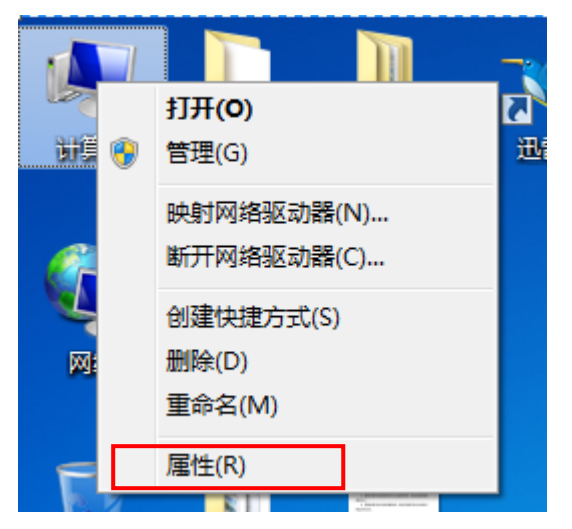

》》在弹出页面单击"高级系统设置",会看到"系统属性" 对话框,点击"更改":

| 控制面板主页                                                       | 系统属性                                                                                                    |
|--------------------------------------------------------------|----------------------------------------------------------------------------------------------------|
| 😯 设备管理器                                                      | 计算机名 硬件 高级 系统保护 远程                                                                                                    |
| <ul> <li>● 远程设置</li> <li>● 系统保护</li> <li>● 高级系统设置</li> </ul> | Windows 使用以下信息在网络中标识这台计算机。         计算机描述 (D):       xgzx-zfy         例如: "Kitchen Computer" 或 "Mary's         Computer"。         计算机全名:       xgzx-zfy         工作组:       WORKGROUP         若要使用向导将计算机加入域或工作组,请单       网络 ID (N) |
|                                                              | 田 Pr3H 12 。<br>要重命名这台计算机,或者更改其域或工作组,更改(C)<br>请单击"更改"。<br>确定 取消 应用(A)                                                                                                    |

》》在"计算机名/域更改"对话框中,可以更改计算机名和 工作组,更改后重启计算机生效。

| 计算机名/域更改                                    | 80.                 | A      | 23      | S |
|---------------------------------------------|---------------------|--------|---------|---|
| 可以更改这台计算机<br>络资源的访问。详细                      | l的名称和<br><u>l信息</u> | 印成员身份。 | 更改可能影响阿 | ব |
| 计算机名(C):<br>xgzx <sup>-</sup> zfy<br>计算机全名: |                     |        |         |   |
| xgzx-zfy                                    |                     |        | 其他伽)    |   |
| ~ 東庽士<br>◎ 域 ⑪):                            |                     |        |         |   |
| ● 工作組 (W):<br>WORKGROUP                     |                     |        |         |   |
|                                             | l                   | 确定     | 取消      |   |

第3页共23页

## 2 主机的配置

## 2.1 设置"目标打印机"共享

》》单击开始菜单,选择"设备和打印机"

| VMware Workstation | المجارية.<br>المحادث |
|--------------------|----------------------|
| 远程桌面连接             | 设备和打印机               |
| 控制面板               | 默认程序                 |
| 360安全卫士            | 帮助和支持                |
| Finternet Explorer |                      |
| 酪狗音乐               |                      |
| ▲ 百度云管家            |                      |
| ● 截图工具             |                      |
| ▶ 所有程序             |                      |
| 搜索程序和文件            | 关机 ▶                 |
| ⇒ 🛜 🔘 🛒            |                      |

》》在配置界面选择需要共享的目标打印机,右键,在弹出 菜单中选择"打印机属性 (P)"。

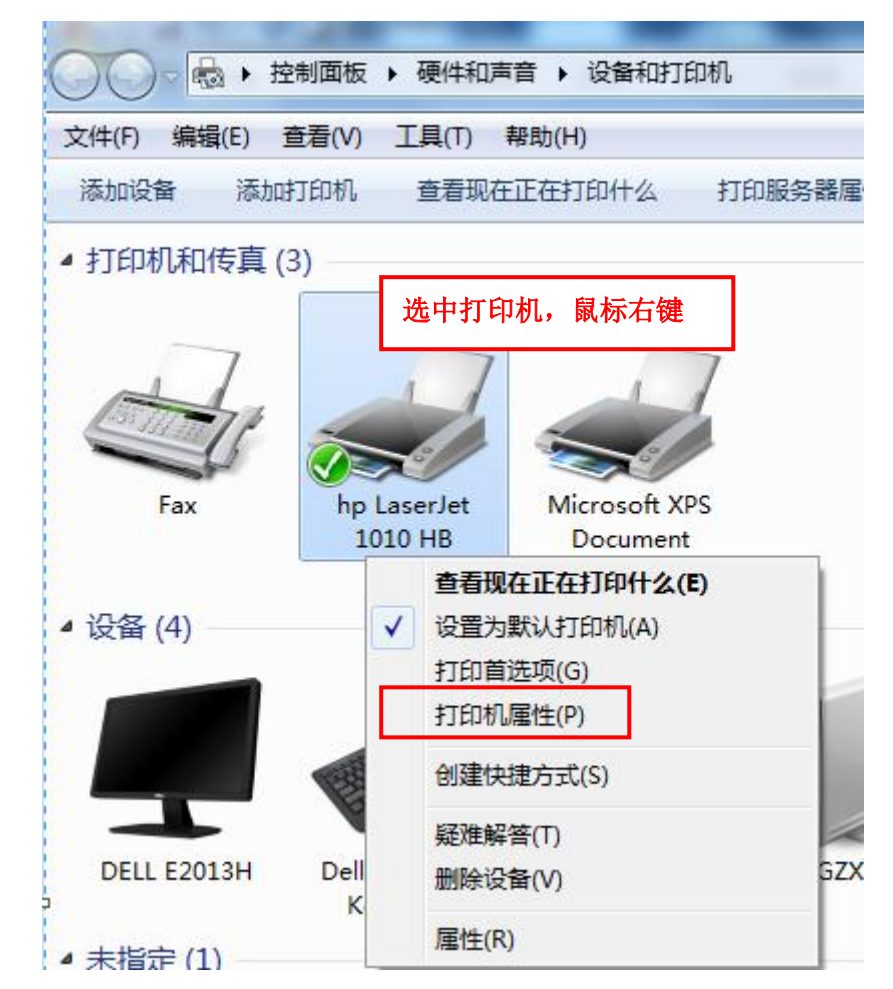

》》在打印机属性界面选择共享,勾选"共享这台打印机" 并在"共享名(H)"后面输入名称"111"。

| hp La    | serJet 10                    | 10 HB 厦              | 國性                          |                   |                       |                  |                | 23       |
|----------|------------------------------|----------------------|-----------------------------|-------------------|-----------------------|------------------|----------------|----------|
| 常规       | 共享                           | 端口                   | 高级                          | 颜色管理              | 安全                    | 设备设置             | 关于             |          |
|          | 如果;<br>用此<br>用 <u>网</u>      | 共享此打<br>打印机。<br>各和共享 | 印机,只<br>计算机睡<br><u>中心。</u>  | 有拥有此计             | 算机用户:<br>将不可用。        | 名和密码的)<br>。要更改这! | 用户才可!<br>些设置,i | 以使<br>青使 |
| <b>▼</b> | 共享这台<br>享名(H):               | 打印机(9                | 1                           |                   |                       |                  |                |          |
| V        | 在客户端                         | 计算机上                 | 呈现打印                        | ]作=业(R)           |                       |                  |                |          |
|          | 枢动程序<br>如果运行<br>装其他驱<br>打印机驱 | 不同版本<br>动程序。<br>动程序。 | <sup>、</sup> Window<br>这样,当 | ws 的用户共<br>纸用户连接到 | :享此打印<br> 共享打印        | ]机,则可能<br>]机时就不需 | 儒要安<br>要查找     |          |
|          |                              |                      | 先点                          | 急击应用,             | 」<br>月<br>月<br>月<br>月 | 他驱动程序。           | (D)            |          |
|          |                              |                      |                             | [ 确?              | È                     | 取消               | 」  应用          | ] (A) [  |

至此,主机的打印机共享已经已经开启。

## 2.2 开启"家庭或工作网络"下的"文件和打印机共享"

Windows 7 系统下,文件和打印机共享默认配置为"禁用",需要开启。点击右下角:

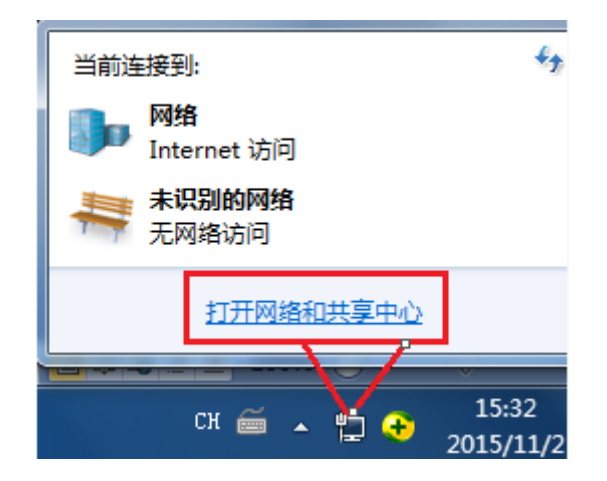

》》打开"网络和共享中心",进入到设置界面:

| ●●●●●●●●●●●●●●●●●●●●●●●●●●●●●●●●●●●● | 夏 ▶ 网络和共享中心 ▼ 47 複素控制… ₽              |
|--------------------------------------|---------------------------------------|
| 文件(F) 编辑(E) 查看(V) I                  | 具(T) 帮助(H)                            |
| 控制面板主页                               | ● 查看基本网络信息并设置连接                       |
| 更改适配器设置                              | ▲ ▲ ▲ ▲ ▲ ▲ ▲ ▲ ▲ ▲ ▲ ▲ ▲ ▲ ▲ ▲ ▲ ▲ ▲ |
| 更改高级共享设置                             | XGZX-ZFY 多重网络 Internet<br>(此计算机)      |
| 中法条间                                 | 查看活动网络                                |
| Internet 选项                          | 网络 访问类型: Internet                     |
| Windows 防火墙                          | 工作网络 连接: 學 本地连接                       |
| 家庭组                                  | 访问类型: 无法连接                            |

》》单击"更改高级选项设置",进入到如下界面:

| 针对不同的网络配置文件更改共享选项                                 |     |
|---------------------------------------------------|-----|
| Windows 为您所使用的每个网络创建单独的网络配置文件。您可以针对每个配置文件选择特定的选项。 |     |
| 家庭或工作                                             | - 💌 |
| 公用                                                | - 💌 |

》》在"家庭或工作"网络配置下,选择"启用网络发现" 和启用"文件和打印机共享"。

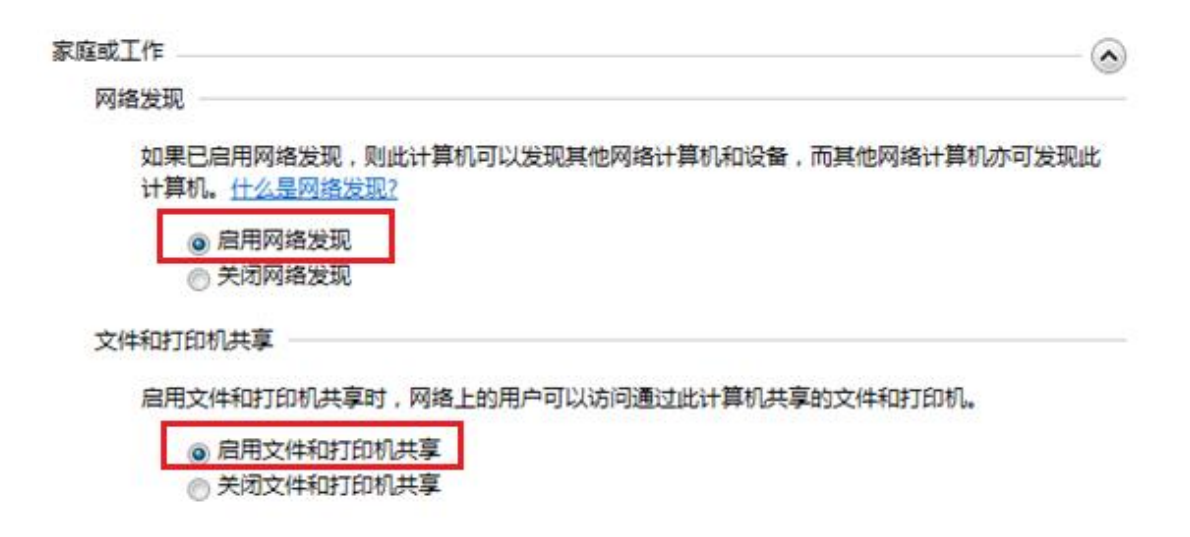

### 2.3 设置本地安全策略网络访问方式

在进行文件和打印机共享时,在本地安全策略中,win 7 系统提供了两种访问方法,即:

一是,"经典——对本地用户进行身份验证,不改变其本来身份(实名制登录)";

二是,"仅来宾——对本地用户进行身份验证,其身份为来宾(可匿名登录)"。

#### 设置步骤如图示:

》》打开"控制面板",选择"管理工具":

| -                 |             |             |
|-------------------|-------------|-------------|
| ○○○ ○ I · 控制面板    | ▶ 所有控制面板项 ▶ | ▼ 5 健素控制 ♀  |
| 文件(F) 编辑(E) 查看(V) | 工具(T) 帮助(H) |             |
| 调整计算机的设置          |             | 查看方式: 大图标 ▼ |
|                   |             | *           |
| 💐 个性化             |             |             |
| 管理工具              |             |             |
| 戱 恢复              |             |             |
|                   |             | -           |

》》进入界面,选择"本地安全策略",双击打开:

| (                                                                          |                                                                                                    | X     |
|----------------------------------------------------------------------------|----------------------------------------------------------------------------------------------------|-------|
| ○○○ ◎ 《 所有控制                                                               | 面板项 ▶ 管理工具 • • • / 搜索 管理                                                                                                    | P     |
| 文件(F) 编辑(E) 查看(V)                                                          | 工具(T) 帮助(H)                                                                                                    |       |
| 组织 ▼                                                                       |                                                                                                    | 0     |
| <ul> <li>▲ ☆ 收藏夹</li> <li>● 下载</li> <li>■ 桌面</li> <li>● 最近访问的位置</li> </ul> | <ul> <li>iSCSI 发起程序</li> <li>iSCSI 发起程序</li> <li>iSCSI 次起程序</li> <li>iNindows PowerShell Modules</li> <li>iWindows 内存诊断</li> <li>im 本地安全策略</li> <li>im 打印管理</li> </ul> | - III |
| ⊿ 😭 库<br>▶ 🛃 视频 🗸 🗸                                                        | 服务                                                                                                    | -     |
| 14 个对象                                                                     |                                                                                                    |       |

》》在"本地策略"一"安全选项"先选择"网络访问:本 地账户的共享和安全模型",双击打开:

| <ul> <li>         本地安全策略         <ul> <li>             文件(F) 操作(A) 查看(V) 報助(H)             </li> <li></li></ul></li></ul> | 0                                   |        |
|----------------------------------------------------------------------------------------------------|-------------------------------------|--------|
| 🔒 安全设置                                                                                                    | 策略                                  | 安全设置   |
| ▶ 🛃 帐户策略                                                                                                    | 圆网络安全:限制 NTLM: 审核此域中的 NTLM 身份验证     | 没有定义   |
| ▲ 📷 本地策略                                                                                                    | 副 网络安全: 限制 NTLM: 添加此域中的服务器例外        | 没有定义   |
| ▷ □ → 审核策略                                                                                                    | 副 网络安全: 限制 NTLM: 为 NTLM 身份验证添加远程服务器 | 没有定义   |
| ▶ 强 用户权限分配                                                                                                    | 副 网络安全: 允许 LocalSystem NULL 会话回退    | 没有定义   |
| 安全选项                                                                                                    |                                     | 没有定义   |
| ▷ ● ● ● ● ● ● ● ● ● ● ● ● ● ● ● ● ● ● ●                                                                                   | 网络安全: 允许对该计算机的 PKU2U 身份验证请求使用联      | 没有定义   |
| 网络列表管理器策略                                                                                                    | 副 网络安全: 在超过登录时间后强制注销                | 已禁用    |
| P 22 19 取用<br>かけ日制体験                                                                                                    |                                     | 已启用    |
|                                                                                                    | 副 网络访问:本地帐户的共享和安全模型                 | 经典·对本地 |
| b 3 IP 安全策略、在 本地计算机                                                                                                    | 副 网络访问:不允许 SAM 帐户的置名枚举              | 已启用    |

》》在"网络访问:本地账户的共享和安全模型 属性"对话

框中,可以选择对应的模型。具体的设置,在"4 建议的配

# 置"中予以阐述。

| 网络访问:本地帐户的共享和安全模型 属性                                                               | ? ×   |
|------------------------------------------------------------------------------------|-------|
| 本地安全设置 说明                                                                          |       |
| 网络访问:本地帐户的共享和安全模型                                                                  |       |
| 经典 - 对本地用户进行身份验证,不改变其本来身份<br>经典 - 对本地用户进行身份验证,不改变其本来身份<br>仅来宾 - 对本地用户进行身份验证,其身份为来宾 |       |
|                                                                                    |       |
|                                                                                    |       |
|                                                                                    |       |
|                                                                                    | 应用(A) |

### 2.4 设置密码保护共享

》》密码保护的设置步骤:打开"网络和共享中心"》》单击"更改高级选项设置" 在"家庭或工作"网络配置下,选择"启用密码保护共享"和"关闭密码保护共享"。具体的选择,在"4 建议的配置"中予以阐述。

密码保护的共享 -

如果已启用密码保护的共享,则只有具备此计算机的用户帐户和密码的用户才可以访问共享文件、 连接到此计算机的打印机以及公用文件夹。若要使其他用户具备访问权限,必须关闭密码保护的共 享。

● 启用密码保护共享
 ● 关闭密码保护共享

至此,主机端的配置已经就设置好了。

## 3 客户机的配置

### 3.1 开启网络发现

WIN 7 系统初次安装时,计算机的"网络发现服务"默认设置为"禁用",需要开启,开启方法如下:

(1) Win+R 打开 windows "运行"对话框,在其中输入,Services.msc,点击"确定";

| Windows 将根据您所输入的名称,为您打开相应的程序、<br>文件夹、文档或 Internet 资源。 |
|-------------------------------------------------------|
| 打开( <u>O</u> ): services.msc 🗸 🗸                      |
| 🛞 使用管理权限创建此任务。                                        |
| 确定 取消 浏览( <u>B</u> )                                  |

(其中,"win"表示键盘上 windows 图标,图标如下所示:)

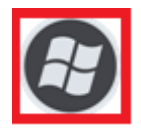

》》确定后,进入到"服务(本地)"管理界面,双击"SSDP Discovery"

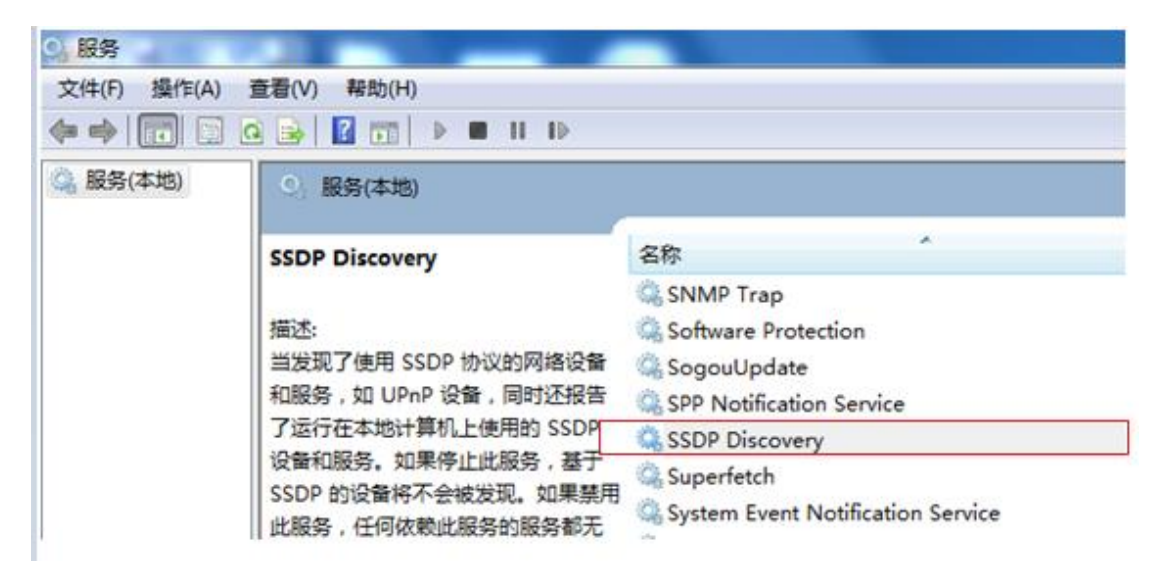

》》在弹出对话框(常规)中"启动类型"处选择"自动", 并点击"应用"后,再点击"启动"按钮。

| SSDP Disc       | overy 🕅          | )属性(本地            | 站计算机)              |             |                |                | ×     |
|-----------------|------------------|-------------------|--------------------|-------------|----------------|----------------|-------|
| 常规              | 登录               | 恢复                | 依存关系               | ]           |                |                |       |
| 服务名             | 称:               | SSDPSRV           |                    |             |                |                |       |
| 显示名             | 称:               | SSDP Di           | scovery            |             |                |                |       |
| 描述:             |                  | 当发现<br>如 UPnP     | 了使用 SSD<br>' 设备, 同 | P 协议<br>时还报 | 的网络设行<br>告了运行行 | 备和服务,<br>在本地计算 | *     |
| 可执行:<br>C:\Wind | 文件的路<br>dows\sys | 径:<br>:tem32\sv   | chost. exe         | -k Lo       | calServio      | eAndNoImp      | ersoi |
| 启动类             | 型(23)            | 自动                |                    |             |                |                | -     |
| 帮助我             | 配置服务             | 自动の               | (以启动)              |             |                |                |       |
| 服务状             | 态:               | _ 手动<br>禁用<br>日停止 |                    |             |                |                |       |
| 启动              | ற்(S)            | 停止                | (T)                | 暂停          | ;(P)           | 恢复(R           | )     |
| 当从此             | 处启到服             | 务时,您              | 可指定所遗              | 5月的启        | 动参数。           |                |       |
| 启动参望            | 数(M):            |                   |                    |             |                |                |       |
|                 |                  |                   |                    |             |                | 2              |       |
|                 |                  |                   | 6 确定               |             | 取消             | <u>ه</u>       | 用(A)  |

》》在"家庭或工作"网络配置下,选择"启用网络发现" 和启用"文件和打印机共享"。

| 网络 | \$发现 ····································                           |
|----|---------------------------------------------------------------------|
|    | 如果已启用网络发现,则此计算机可以发现其他网络计算机和设备,而其他网络计算机亦可发现此<br>计算机。 <u>什么是网络发现?</u> |
| 文件 | 和打印机共享                                                              |
|    | 启用文件和打印机共享时,网络上的用户可以访问通过此计算机共享的文件和打印机。                              |
|    | 间 启用文件和打印机共享                                                        |
|    | ◎ 关闭文件和打印机共享                                                        |

3.2 添加打印机

本文采用的添加打印机相对较简单,双击打开桌面"网络",并在如图区域单击鼠标右键,在菜单中单击"刷新"。

| 📬 ▶ 网络 ▶    | _             |                  |          |
|-------------|---------------|------------------|----------|
| 扁損(E) 查看(V) | 工具(T) 帮助(H)   |                  |          |
| 网络和共享中      | 心 添加打印机 ;     | 添加无线设备           |          |
| 夹           | ▲ WORKGROUP ( | 5)               |          |
| 裁<br>面      | WIN8-PC       |                  | 60TH32E2 |
| 丘访问的位置      | PC-201409     | 09GNBD           | WIN7U-2  |
| 须           |               |                  |          |
| ÷           |               | 本王のの             |          |
| 当           |               | 亘相(V)<br>排序方式(O) |          |
| 雪下载         |               | 分组依据(P)          |          |
| ŕ           |               | 刷新(E)            |          |
| 机           |               | 粘贴(P)            |          |
| n7 (C:)     |               | 粘贴快捷方式(S)        |          |

》》双击主机"ZJ",在登录界面输入用户名 KHJ 和密码 002 (注意,此处需要输入客户机的密码,而不是添加登录凭据 时输入主机的密码 001),并记住我的凭据,点击确定。

| σ,  |                                                                |
|-----|----------------------------------------------------------------|
| кти | VBDDK                                                          |
| 15  | Windows 安全                                                     |
|     | 输入网络密码<br>输入您的密码来连接到:————————————————————————————————————      |
|     | 用户名 KHJ<br>密码 002<br>域:<br>↓↓↓↓↓↓↓↓↓↓↓↓↓↓↓↓↓↓↓↓↓↓↓↓↓↓↓↓↓↓↓↓↓↓↓ |
|     | 🐼 登录失败:未知的用户名或错误密码。                                            |
|     | <u>确定</u> 取消                                                   |

## 》》确定后,会登录到 ZJ 的共享界面,如图所示:

| 网络 🕨  | ZJ    |                |                  |
|-------|-------|----------------|------------------|
| 查看(V) | 工具(T) | 帮助(H)          |                  |
| 和共享中  | 心查看   | 远程打印机          |                  |
|       | Ż     | 111            | SharedDocs<br>共享 |
| 加雪    | 1     | 本地磁盘 (1)<br>共享 |                  |

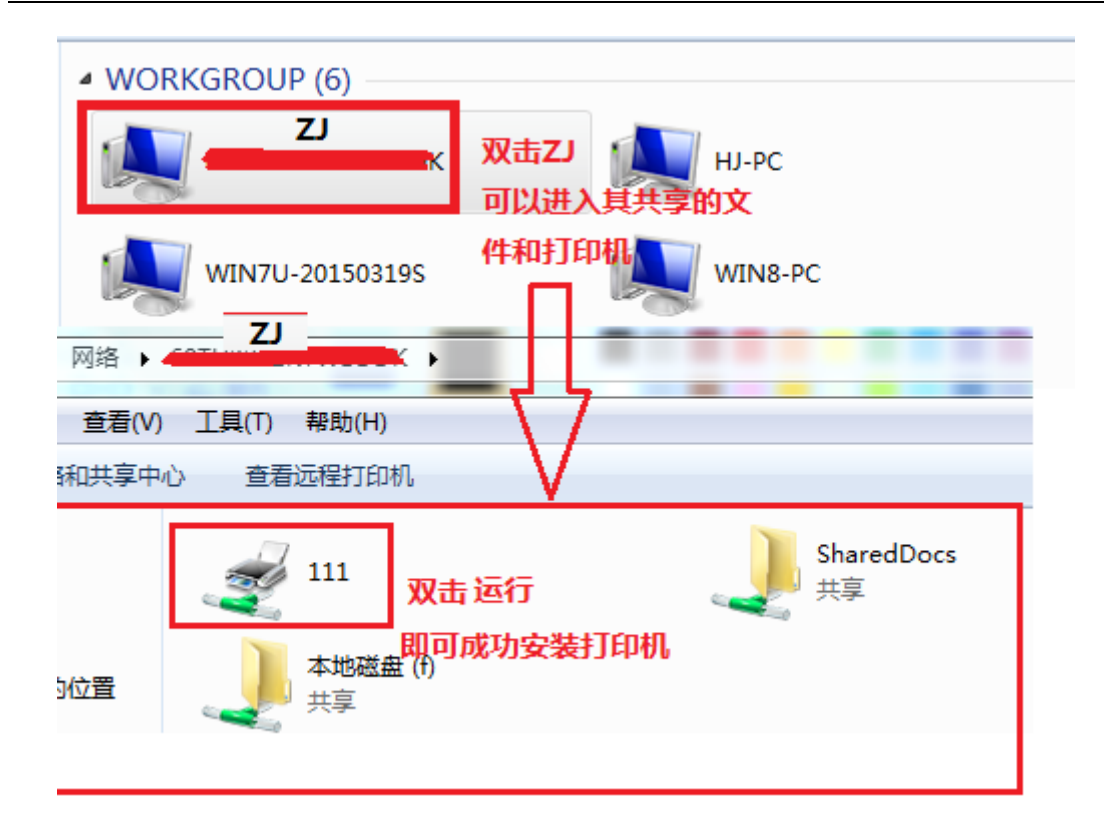

》》安装过程如下:

| Windows 打印机安装   | ×  |
|-----------------|----|
| 正在连接到 ZJ 上的 111 |    |
| 正在完成安装          |    |
|                 |    |
|                 | 取消 |

》》安装成功后,打开"设备和打印机",会发现成功安装的 打印机在"打印机与和传真"下(当然,也可以在"设备和 打印机"下手动添加打印机,具体添加方法本文不再赘述)。

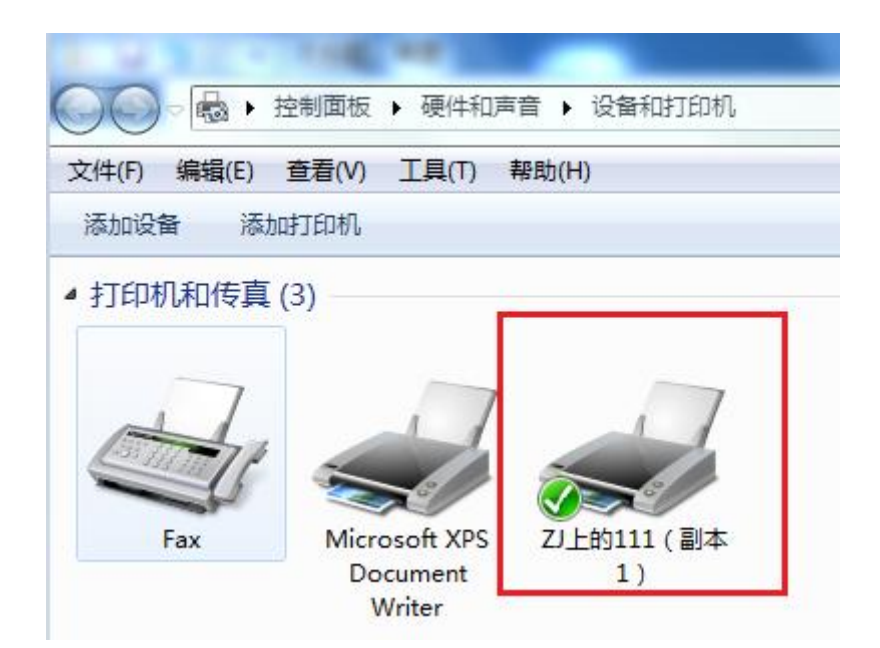

》》与此同时,打开"windows 凭据管理"(打开的步骤为: 控制面板—> windows 凭据管理),会发现生成了临时的凭据,如下图所示:

#### 存储用于自动登录的凭据

使用凭据管理器将凭据(如用户名和密码)存储到保管库中,以便您可以轻松登录到计算机或网站。

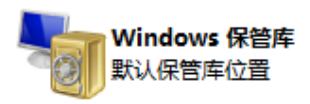

备份保管库(B) 还原保管库(R)

| Windows 凭据                  | 添加 Windows 凭据 |
|-----------------------------|---------------|
| WIN7U-BYJ3                  | 修改时间:今天 🔿     |
| Internet 地址或网络地址:WIN7U-BYJ3 |               |
| 用户名: XGZX-ZFY\administrator |               |
| 密码: ••••••                  |               |
| 永久性: 登录会话                   |               |
| 编辑 从保管库中删除                  |               |

》》这是临时的凭据,在客户机重启后会消失,添加的打印机将无法使用,要使用打印机,还要重新输入用户名和密码

#### 第17页共23页

进行验证,这是比较麻烦的事情。那么,有没有解决的办法, 使得客户机重启后打印机也能使用呢?当然,解决的办法是 有的,那就是**手动添加永久登录凭据**。这将是"**3.3 添加** windows 永久登录凭据"要阐述的内容。

3.3 添加 windows 永久登录凭据

例如,假设主机为A,客户机为B。要设置B登录到A 的凭据,参数如下:

A 的"计算机名"为ZJ, A 下有打印机, 打印机名称为 "111"; B 的"计算机名"为KHJ。

A、B的用户名和密码依次分别为ZJ001、001和KHJ002、002。

A 的 IP 地址为 192.168.1.1, B 的 IP 地址为 192.168.1.2。 添加 windows 永久登录凭据的步骤如下:

客户机 B,打开"控制面板",进入"windows 凭据管理器",选择"添加 windows 凭据"。

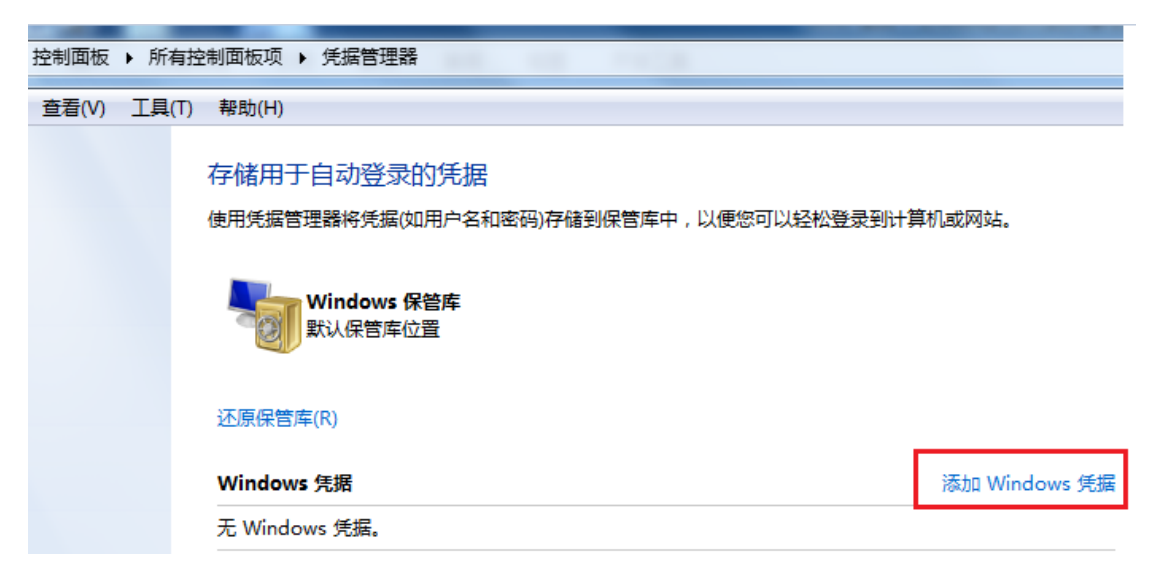

确定(O)

取消(N)

确定(O)

取消(N)

## 》》弹出如下设置菜单,可进行如下设置:

| 键入网站地址(或网络位置)和凭据<br>请确保您键入的用户名和密码可以用于访问语                         | 这位置。 |  |
|------------------------------------------------------------------|------|--|
| Internet 地址或网络地址<br>(例如 , myserver, server.company.com):<br>用户名: |      |  |
| 密码:                                                              |      |  |

Intennet 地址或网络地址栏目:输入全名,此处输入需要访问的 A 的计算机名 ZJ 或者 IP 地址 192.168.1.1;

用户名:输入B的计算机名\用户名,输入KHJ\KHJ002

密码:输入A的密码,001

记住,一定是输入A的密码,因为是客户机访问主机, 肯定要输入A的密码。

最终, B 登录到 A 的凭据填写为:

Intennet 地址或网络地址: ZJ 或 192.168.1.1

用户名: KHJ\KHJ002

密码: 001

键入网站地址(或网络位置)和凭据

请确保您键入的用户名和密码可以用于访问该位置。

| 密码:                                                    | •••         | A的密码:001      |   |
|--------------------------------------------------------|-------------|---------------|---|
|                                                        | kij kijooz  | 并注意是\         |   |
| 用户名:                                                   | khi\khi002  | 格式为:计算机名\用户名, | _ |
| Internet 地址或网络地址<br>(例如,myserver, server.company.com): | 192.168.1.1 | 或填写为A的计算机名ZJ  |   |

第19页共23页

确定后凭据生效,打印机实现重启后的永久共享。

# 至此,打印机的就能成功共享了。

#### 4 建议的配置

| 保护<br>结论     | 密码保护状态 | 密码保护状态 | 对应模式<br>下主机的 |
|--------------|--------|--------|--------------|
| 访问模式         | ノロ     | 「さん」   | 状态           |
| 网络访问模式       | 输入用户名、 | 输入用户名、 | 主机必须         |
| ——经典         | 密码可以共享 | 密码可以共享 | 设置密码         |
| 网络访问模式       | 于注册宣   | 野江七十百  | 对客户机         |
| <b>——仅来宾</b> |        |        | 无影响          |

通过实验(具体内容不阐述),我们得出如下结论:

**仅来宾模式,密码保护必须设置为关闭,否则无法共享 打印机和文件。**该模式下,主机可以不用设置密码,但安全 级别低,同一个工作组内任何成员都能连接到共享的打印机 或使用共享的文件。

**经典模式,**密码保护开启或关闭都能登录,但主机必须 设置密码,客户机输入主机名和密码后,可以共享打印机和 文件。该模式下,客户机要手动添加永久登录凭据,方可实 现打印机和文件的共享。

#### 以下内容为说明:

网络访问:本地账户的共享和安全模型(在本地安全策略中设置),包含:

**经典**——对本地用户进行身份验证,不改变其本来身份 (实名制登录)

#### 第21页共23页

**仅来宾——**对本地用户进行身份验证,其身份为来宾 (可匿名登录)

此安全设置确定如何对使用本地帐户的网络登录进行 身份验证。

"经典",使用本地帐户凭据的网络登录通过这些凭据 进行身份验证。

"经典"模型能够对资源的访问权限进行精细的控制, 您可以针对同一个资源为不同用户授予不同类型的访问权限。

使用"经典"模型时,本地帐户必须受密码保护;

"仅来宾",使用本地帐户的网络登录会自动映射到来 宾帐户。

"仅来宾"模型,所有用户都可得到平等对待。

所有用户都以来宾身份进行验证,并且都获得相同的访问权限级别来访问指定的资源,这些权限可以为只读或修改。

使用"仅来宾"模型时,所有可以通过网络访问计算机的用户(包括匿名 Internet 用户)都可以访问共享资源。

注意:

在域计算机上的默认值: 经典。

在独立计算机上的默认值: 仅来宾。

第22页共23页

此设置不会影响通过使用如 Telnet 或远程桌面服务等 服务远程执行的交互式登录。

在以前版本的 Windows Server 中,远程桌面服务称为终端服务。

此策略将不会影响运行 Windows 2000 的计算机。